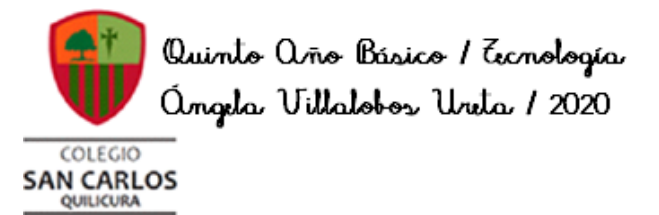

Juía de Ecnología Quintos Básicos 2020

WORD 5

SEMANA 19

| Nombre                                                                                                    |                                                                              | Curso            |
|----------------------------------------------------------------------------------------------------|------------------------------------------------------------------------------|------------------|
|                                                                                                    |                                                                              |                  |
| Tiempo estimado de trabajo<br>45 minutos aproximadamente                                                               | Habilidad a trabajar<br>Abrir, editar y guardar info<br>procesador de texto. | ormación con un  |
| <b>Objetivos de Aprendizaje:</b><br>Usar procesador de textos para crear, editar, dar formato, incorpora<br>documento. | r elementos de diseño, revi                                                  | sar y guardar un |

Recordemos que la clase anterior, debías terminar de modificar el documento correspondiente a tu autobiografía. (HERRAMIENTAS DE INICIO Y DISPOSICIÓN)

# Hoy trabajaremos con HERRAMIENTAS DE DISEÑO:

- ✓ MARCA DE AGUA
- ✓ COLOR DE PÁGINA
- ✓ BORDES DE PÁGINA

### OBSERVA:

## 1.- MARCA DE AGUA

# Marca de agua

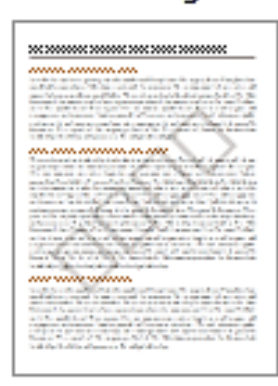

Agrega texto fantasma, como "Confidencial" o "Urgente" detrás del contenido de la página.

La marca de agua apenas perceptible es una forma fantástica de mostrar que el documento requiere tratamiento especial sin distraer del contenido. Donde se encuentra la flecha, encontramos la herramienta Marca de agua:

|                                                  |                                                                                                    |                                                                                                    | V                                                                         |                                                                                                    |
|--------------------------------------------------|----------------------------------------------------------------------------------------------------|----------------------------------------------------------------------------------------------------|---------------------------------------------------------------------------|----------------------------------------------------------------------------------------------------|
| ⊟ ち・び ६ • 🗳 🖹 • ⊽                                | TEC5 WORD 4 SEMANA 15 - W                                                                                                    | ord (Error de activación de productos)                                                                                                    |                                                                           | Inic. see 🖬 — 🗇 🗙                                                                                                    |
| Archivo Inicio Insertar Diseño Disposición       | Referencias Correspondencia Revisar Vista                                                                                                    | Ayuda 🛛 ¿Qué desea hacer?                                                                                                    |                                                                           | P₄ Compartir                                                                                                    |
| Terns                                            | TRulo TÍTULO TRulo Toulo TíTU.                                                                                                    | ILO Taulo<br>ILO Taulo<br>ILO Taulo<br>ILO Taulo<br>ILO Colores Fuentes<br>ILO Colores Fuentes<br>ILO Col | Espaciado entre párrafos •<br>Efectos •<br>Establecer como predeterminada | Marca de Color de Bordes<br>aqua página + de página                                                                                                    |
|                                                  | Formato del documento                                                                                                    |                                                                                                    |                                                                           | Fondo de página                                                                                                    |
|                                                  | Quinto ano Rísico / Tenología<br><u>Angla</u> Ultalobo Unda / 2020<br><u>SAN CARLOS</u>                                                                                                    | 9 + 1 + 10 + 1 + 11 + 1 + 12 + 1 + 13 + 1 + 14 + 1 + 15 + 1 + 16 +                                                                                                    | Arrest de agua                                                            | Agrega texto fantasma, como "Confidencial" o<br>"Urgente" detrás del contenido de la página.<br>La marca de agua apenas perceptible es una<br>forma fantástica de mostrar que el documento<br>requiere tratamiento especial sin distraer del<br>contenido. |
|                                                  | Guía de<br>Quintos le                                                                                                    | Ecnología<br>Básicos 2020                                                                                                    |                                                                           |                                                                                                    |
| •<br>•<br>•                                      | <u>v</u>                                                                                                    | VORD 5<br>MANA 19                                                                                                    |                                                                           |                                                                                                    |
| ·<br>·<br>·                                      | Nomb                                                                                                    | u                                                                                                    | Curso                                                                     |                                                                                                    |
| -<br>-<br>-<br>-<br>-                            | Tiempo estimado de trabajo<br>45 minutos aproximadamente                                                                                                    | Habilidad a trabajar<br>Abrir, editar y guardar información co<br>de texto.                                                                                                    | on un procesador                                                          |                                                                                                    |
| - 11 - 12 - 1 - 11                               | Usarporta de malenauge.<br>Usarportesador de textos para crear, editar, dar formato, in<br>Recordemos que la clase anterior, debías termi<br>autobiografía (HERRAMIENTAS DE INICIO Y DISPOS | corporar elementos de diseño, revisar y guardar un d<br>nar de modificar el documento correspo<br>ICLÓN)                                                                                                    | ocumento.<br>Indiente a tu                                                |                                                                                                    |
|                                                  | Hoy trabajaremos con HERRAMIENTAS DE DISEÑO                                                                                                    |                                                                                                    |                                                                           |                                                                                                    |
| -<br>Página 1 de 9 354 palabras Español (España) | ✓ MARCA DE AGUA                                                                                                    |                                                                                                    |                                                                           | □□                                                                                                    |

Al presionar, se despliega el siguiente MENÚ, donde aparecen diseños listos para utilizar (si bajamos la barra del lado derecho aparecen otras marcas de agua prediseñadas):

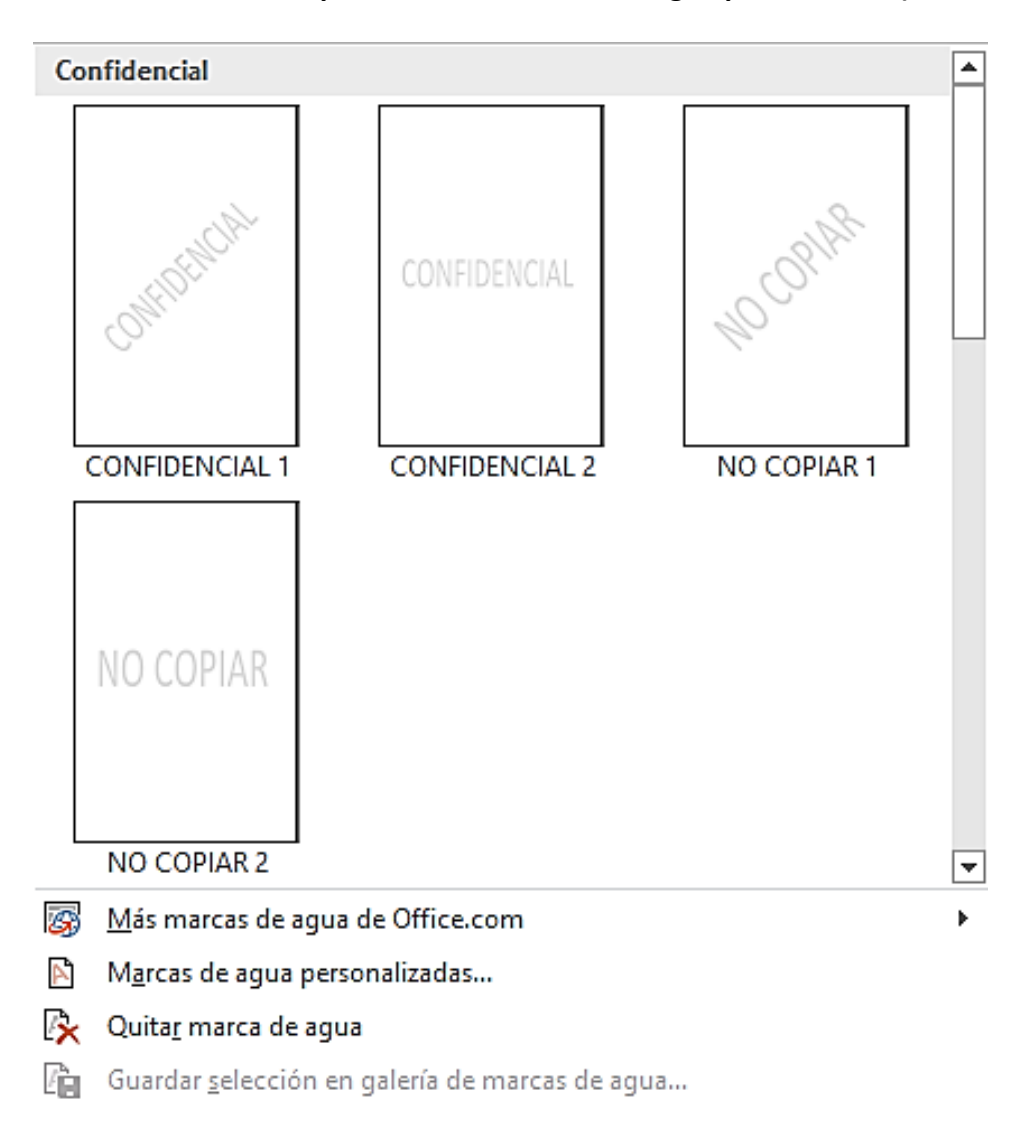

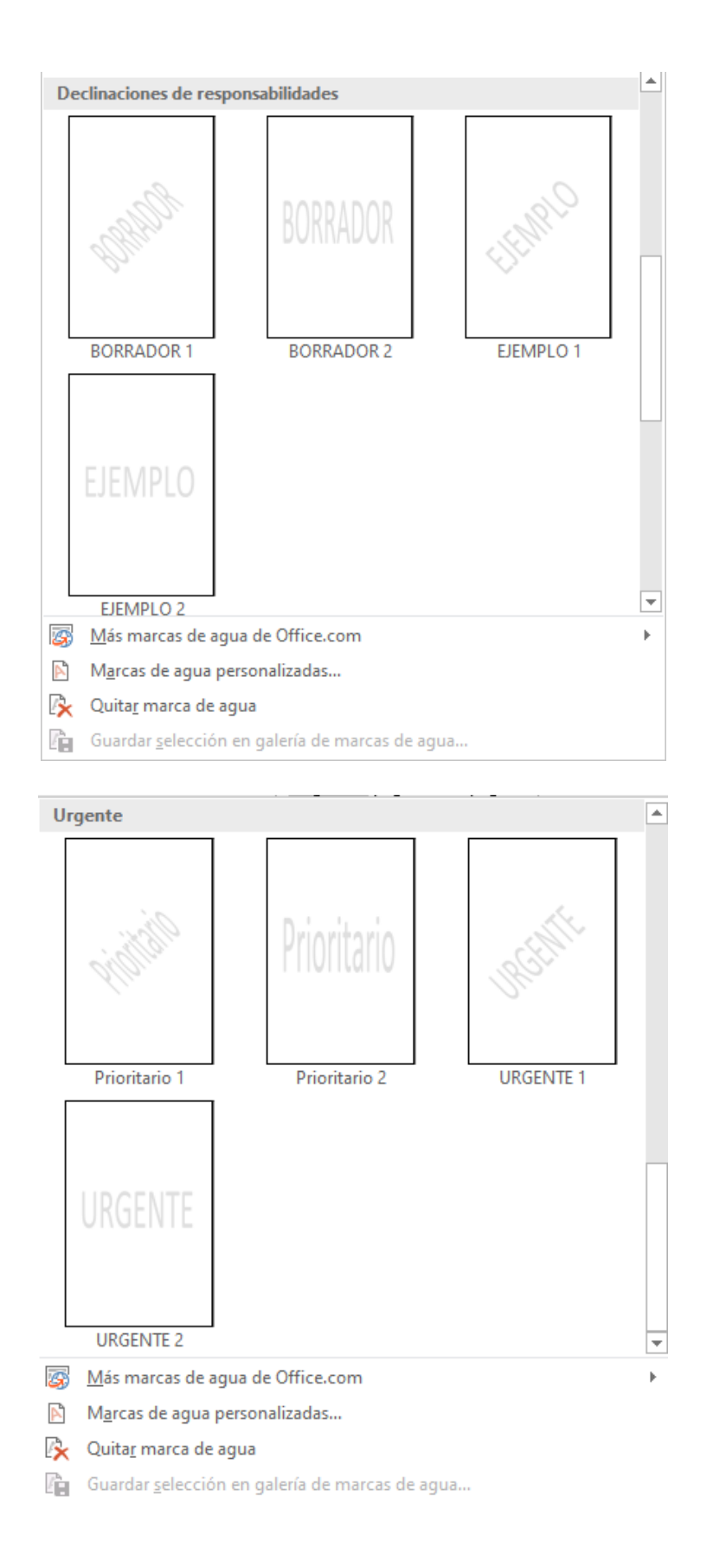

# Ahora personalizaremos una guía con "COLEGIO SAN CARLOS" Paso 1: hacer click en MARCA DE AGUA

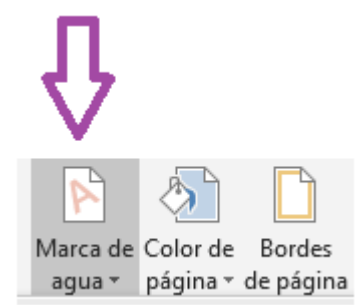

### Paso 2: hacer click en MARCAS DE AGUA PERSONALIZADAS

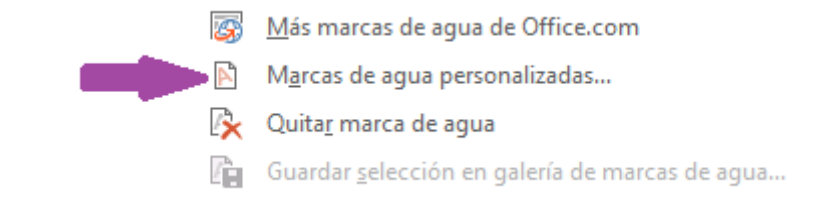

# Paso 3: seleccionar MARCA DE AGUA DE TEXTO

| Marca                 | i de agua im                       | presa             |              |                |        |                                 | ?        | $\times$ |
|-----------------------|------------------------------------|-------------------|--------------|----------------|--------|---------------------------------|----------|----------|
| ⊖ Si <u>n</u><br>⊖ Ma | marca de a <u>g</u><br>rca de agua | gua<br>de imag    | jen          |                |        |                                 |          |          |
| S                     | eleccionar in                      | nagen             |              |                |        |                                 |          |          |
| Esc                   | ala:                               | Autom.            |              |                | $\sim$ | 🗹 Decol                         | orar     |          |
| ● Ma                  | rca de agua                        | de te <u>x</u> to | þ            |                |        |                                 |          |          |
| ld <u>i</u> d         | oma:                               | Españo            | l (Espa      | ña)            |        |                                 |          | $\sim$   |
| <u>T</u> ex           | to:                                | BORRA             | DOR          |                |        |                                 |          | $\sim$   |
| <u>F</u> ue           | ente:                              | Calibri           |              |                |        |                                 |          | $\sim$   |
| Tar                   | ma <u>ñ</u> o:                     | Autom.            |              |                | $\sim$ |                                 |          |          |
| <u>C</u> ol           | lor:                               |                   |              |                | $\sim$ | <mark>∕∕</mark> S <u>e</u> mitr | ansparen | te       |
| Dis                   | tribución: (                       | ● <u>D</u> iag    | onal         | ⊖ <u>H</u> ori | izonta | al                              |          |          |
|                       |                                    |                   | <u>A</u> pli | car            | Å      | Aceptar                         | Can      | elar     |
|                       |                                    |                   |              |                |        |                                 |          |          |

Paso 4: En donde aparece TEXTO escribir la marca de agua que deseas colocar. En este caso COLEGIO SAN CARLOS, presionar aplicar, luego aceptar y cerrar el cuadro de diálogo.

| Marca de agua ir                                     | mpresa                              | ?        | ×      |
|------------------------------------------------------|-------------------------------------|----------|--------|
| ○ Si <u>n</u> marca de a<br>○ Ma <u>r</u> ca de agua | igua<br>a de imagen                 |          |        |
| Seleccionar i                                        | magen                               |          |        |
| Escala:                                              | Autom. 🗸 🗹 Decolor                  | ar       |        |
| Marca de agua                                        | a de texto                          |          |        |
| ld <u>i</u> oma:                                     | Español (España)                    |          | $\sim$ |
| <u> </u>                                             | COLEGIO SAN CARLOS                  |          | $\sim$ |
| <u>F</u> uente:                                      | Calibri                             |          | $\sim$ |
| Tama <u>ñ</u> o:                                     | Autom. 🗸                            |          |        |
| <u>C</u> olor:                                       | ✓ ✓ S <u>e</u> mitra                | nsparent | e      |
| Distribución:                                        | <u>D</u> iagonal <u>H</u> orizontal |          |        |
|                                                      | Aplicar Aceptar                     | Cance    | elar   |

También podemos modificar la letra, tamaño y color de la marca de agua.

Y así nos quedará nuestro documento (utilicé fuente Calibri, tamaño automático y color gris.)

|                                                      | lombri 🦲 Uirso                                                         |
|------------------------------------------------------|------------------------------------------------------------------------|
|                                                      |                                                                        |
| Tiempo estimado de trabajo                           | Habilidad a trabajar                                                   |
| 45 minutos aproximadamente                           | Abrir, editar y guardar información con un procesado                   |
| Objetivos de Aprendizaje:                            | , ce texto.                                                            |
| Usar procesador de textos para crear, editar, dar fo | rmato, incorporar elementos de diseño, revisar y guardar un documento. |

Recordemos que la clase anterior, debías terminar de modificar el documento correspondiente a tu autobiografía (HERRAMIENTAS DE INICIO Y DISPOSICIÓN)

#### Hoy trabajaremos con HERRAMIENTAS DE DISEÑO:

- ✓ MARCA DE AGUA
- ✓ COLOR DE PÁGINA
- ✓ BORDES DE PÁGINA

#### OBSERVA:

1.- MARCA DE AGUA

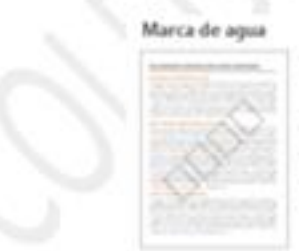

Agrega texto fantasma, como "Confidencial" o "Urgente" detrás del contenido de la página.

La marca de agua apenas perceptible es una forma fantisitica de mostrar que el documento requiere tratamiento especial sin distraer del contenido.

### 2.- COLOR DE PÁGINA

También WORD nos permite cambiar el color de las páginas de nuestro documento. Paso 1: hacer click el COLOR DE PÁGINA

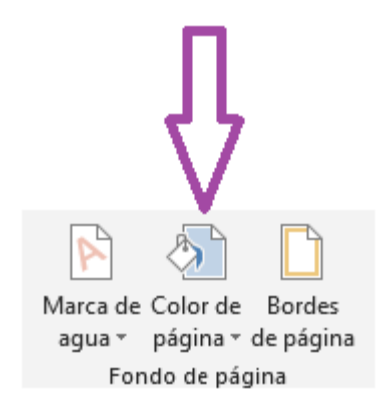

### Paso 2: seleccionar el color que queremos para nuestras páginas

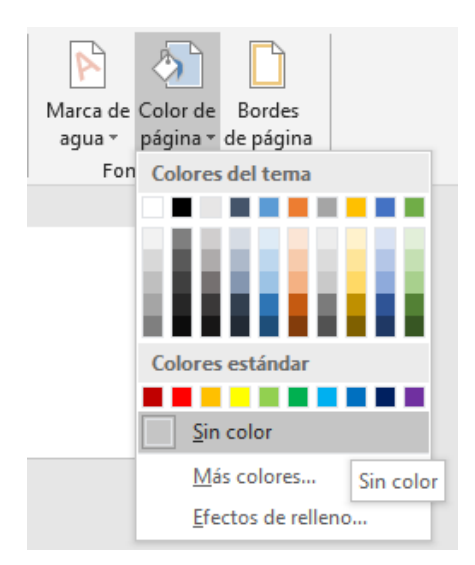

Si seleccionamos un color de la gama del azul, se verían así, nuestras páginas:

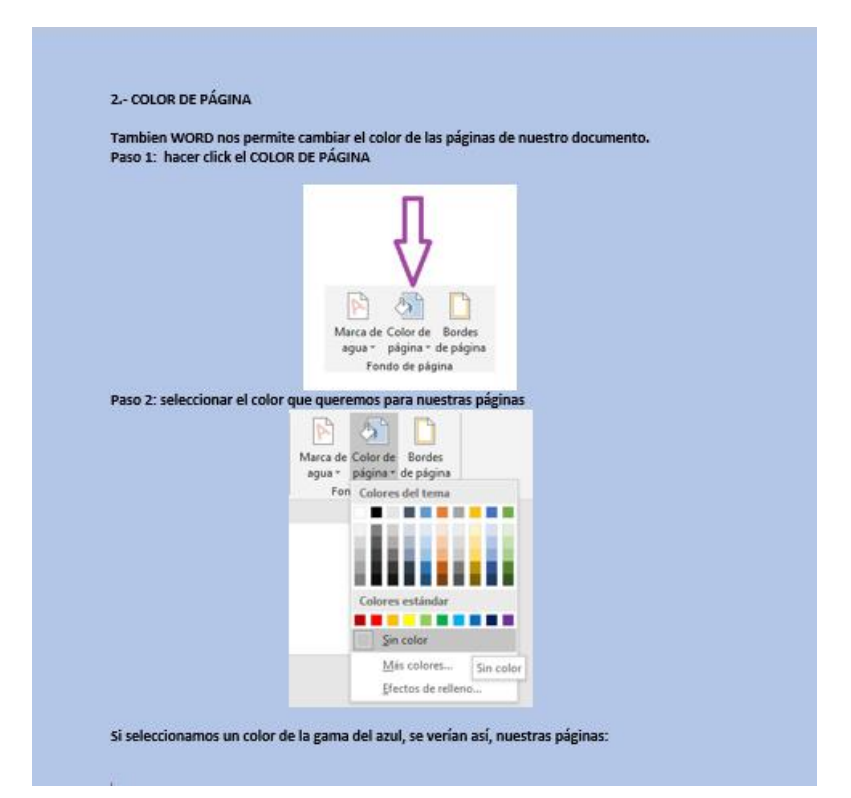

También tenemos las opciones de dejar nuestras páginas con efectos de relleno y seleccionar más colores.

# 3.- BORDES DE PÁGINA

### Paso 1: hacer click en BORDE DE PÁGINA

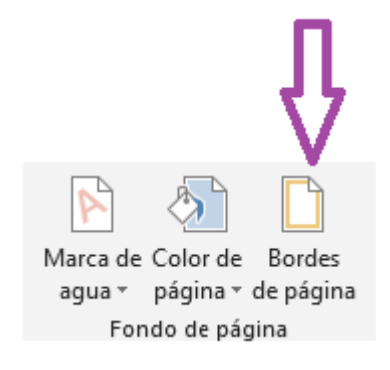

Paso 2: al hacer click, se depliega el siguiente cuadro de diálogo

| Bordes y sombre | eado                |                   |          |                    |                                                  |                                       | ?                   | $\times$ |
|-----------------|---------------------|-------------------|----------|--------------------|--------------------------------------------------|---------------------------------------|---------------------|----------|
| Bordes Bord     | e de <u>p</u> ágina | <u>S</u> ombreado |          |                    |                                                  |                                       |                     |          |
| Valor:          | E                   | stilo:            |          | Vista prev         | /ia                                              |                                       |                     |          |
| Ningu           | no                  |                   | ^        |                    | Haga clic en<br>diagramas de l<br>use los botone | uno de lo<br>la izquiero<br>s para ap | os<br>da o<br>licar |          |
| Cuadro          | •                   |                   |          |                    | Dor                                              | aes                                   |                     |          |
| Sombr           | a                   |                   |          |                    |                                                  |                                       |                     |          |
| <u>3D</u>       |                     |                   | ······ 🗸 |                    |                                                  |                                       |                     |          |
|                 |                     | Automátic         | 0 ~      |                    |                                                  |                                       |                     |          |
| Person          | ali <u>z</u> ado A  | nc <u>h</u> o:    |          |                    |                                                  |                                       |                     |          |
|                 |                     | ½ pto             | ~        | <u>A</u> plicar a: |                                                  |                                       |                     |          |
|                 | A                   | ur <u>t</u> e:    |          | Todo el            | documento                                        |                                       |                     | $\sim$   |
|                 |                     | (ninguno)         | ) ~      |                    |                                                  |                                       | Opcio <u>n</u> e    | s        |
|                 |                     |                   |          |                    | Ace                                              | eptar                                 | Canc                | elar     |

En este caso, seleccionaré cuadro, estilo líneas y puntos, color morado, ancho de 1 punto y le daré aceptar. Así nos quedará:

|                                                                                                    | Marca de agua                                                                                                    | impresa                                                                                                    |                                                                                                    | 9                                                                                                    | ×                                                                |                                                      |
|----------------------------------------------------------------------------------------------------|----------------------------------------------------------------------------------------------------|----------------------------------------------------------------------------------------------------|----------------------------------------------------------------------------------------------------|----------------------------------------------------------------------------------------------------|------------------------------------------------------------------|------------------------------------------------------|
|                                                                                                    | O Sig marca de                                                                                                    | agua                                                                                                    |                                                                                                    |                                                                                                    |                                                                  |                                                      |
|                                                                                                    | C Magin de ago                                                                                                    | as de tragen                                                                                                    |                                                                                                    |                                                                                                    |                                                                  |                                                      |
|                                                                                                    | facala.                                                                                                    | de doras                                                                                                    | The Provide                                                                                                    |                                                                                                    |                                                                  |                                                      |
|                                                                                                    | (R) Marca de aca                                                                                                    | an de teato                                                                                                    | e cours                                                                                                    |                                                                                                    |                                                                  |                                                      |
|                                                                                                    | Idioma                                                                                                    | Equator Experie                                                                                                    |                                                                                                    |                                                                                                    | ~                                                                |                                                      |
|                                                                                                    | Testa                                                                                                    | COLEGIO SAN C                                                                                                    | MLOS                                                                                                    |                                                                                                    | ~                                                                |                                                      |
|                                                                                                    | Eventer                                                                                                    | Calibri                                                                                                    |                                                                                                    |                                                                                                    | ~                                                                |                                                      |
|                                                                                                    | Terrato                                                                                                    | Autom.                                                                                                    | ~                                                                                                    |                                                                                                    |                                                                  |                                                      |
|                                                                                                    | Color:                                                                                                    |                                                                                                    | Sento                                                                                                    | miparent                                                                                                    |                                                                  |                                                      |
|                                                                                                    | Detribución                                                                                                    | ® <u>D</u> isgonal ()                                                                                                    | Borizontal                                                                                                    |                                                                                                    |                                                                  |                                                      |
|                                                                                                    |                                                                                                    | Aniles                                                                                                    | - Avertar                                                                                                    | Cana                                                                                                    | alar                                                             |                                                      |
|                                                                                                    |                                                                                                    |                                                                                                    |                                                                                                    |                                                                                                    |                                                                  |                                                      |
| Tiempo estimado d<br>45 minutos aproxim<br>Optimos do Apres                                                                                                    | e trakajo<br>nadamente<br>denge                                                                                                    | Tlovelya                                                                                                    | Ite calibri, tamañ                                                                                                    |                                                                                                    |                                                                  | Nor gris)                                            |
| Tiempo estimato d<br>45 minutos aproste<br>Objetivos de Aprend<br>Unar procesador de<br>Recondemos                                                                                                    | e trabajo<br>nadamente<br>forge:<br>techo para crea, oditar,<br>s que la clase a                                                                                                    | to (utilice fuer<br>Tormania<br>de formato, incorpo<br>enterior, deblas                                                                                                    | Ite calibri, tamañ<br>Ann, editar y ta<br>Ann, editar y p<br>er denentas de finide<br>terminar de mo                                                                                                    | ajar<br>santar sh<br>mantar ya                                                                                                    | emación con v<br>presiden con v<br>presiden un doc               | n processator<br>venantes<br>no                      |
| Tampo estimato d<br>65 minutas aprode<br>Objectivos de Aprox<br>Objectivos de Aprox<br>Objectivos | e trabajo<br>nadamente<br>fonde para crear, editar,<br>s que la clase a<br>iente a tu autobiogra<br>remos con HERBAMI                                                                                               | to (utilice fuer<br>Taymilya<br>de formets, incogo<br>eterior, debias<br>dia (HERRAMIENT<br>ENTAS DE DISEÑO                                                                                                    | Ite calibri, tamañ<br>Habildar a tra<br>Arre, editar y p<br>de nede<br>re demetar de mo<br>As DE INICIO Y DESP<br>k                                                                                                    | eijer<br>sentar into<br>osisciów                                                                                                    | ermación con o<br>parriar un dor<br>el documento                 | lor gris)<br>Carne<br>n procession<br>mente.         |
| Tempo retinado d<br>Es minutes aproxim<br>Objectivos de Aprox<br>Der processedor de<br>Recordiemo<br>correspond<br>Hoy trabaja                                                                                                    | e trabajo<br>nadamente<br>Ange:<br>Inche para crase edito:<br>e que la clase a<br>iente a tu autobiogra<br>remos con HERRAMI<br>ICA DE AGUA                                                                         | der formats, incorpo<br>niterior, deblas<br>dia (HERRAMENT<br>ENTAS DE DISEÑO                                                                                                    | Habildad a tria<br>Atria, editor y p<br>de touto<br>ter rélementes de diseño<br>terminar de mo<br>AS DE INICIO Y DESP<br>k                                                                                                    | alar<br>alar<br>santarat<br>dificar di<br>osación                                                                                                    | macto y co<br>macto con v<br>contar un doc<br>documen            | lor gris)<br>Cantos<br>n processión<br>montes<br>to  |
| Recordemo<br>correspond<br>Hoy trabaja<br>2 MAR<br>2 MAR<br>2 MAR<br>2 COLO                                                                                                    | e trabajo<br>nadamento<br>Single<br>Inteles para crass, editar,<br>e que la clase a<br>lente a tu autobiogra<br>remos con HERRAMI<br>ICA DE AGUA<br>OR DE PÁGINA                                                    | to (utilice fuer<br>Toymles,<br>de formato, incorpo<br>interior, debias<br>dia (venstavenevi<br>entras de deseñe                                                                                                    | Hebblider a trei<br>Abrie, editor y p<br>de treite<br>ter elementes de disete<br>terminar de mo<br>As DE INICIO Y DESP<br>k                                                                                                    | eler<br>setter eft<br>defcar o                                                                                                    | macto y co<br>macto co v<br>contar un doc<br>document            | lor gris)<br>Cantos<br>n procession<br>mentes<br>tto |
| Recordemo<br>Comespond<br>Hoy trabaja<br>- Objective de Aprile<br>Une procession de<br>Recordemo<br>Comespond<br>Hoy trabaja<br>- MAR<br>- COM<br>- MAR<br>- COM                                                                                                    | e trabajo<br>nadamento<br>Singe:<br>techni para crase, editar,<br>s que la clase a<br>iente a tu autobiogra<br>remos con HERRAMI<br>ICA DE AGUA<br>OR DE PÁGINA<br>DES DE PÁGINA<br>DES DE PÁGINA                   | to (utilice fuer<br>Toymles,<br>de formate, incorpo<br>niterior, debias<br>dia (resustances)<br>entras de deseñe                                                                                                    | Hebblider s trai<br>Ann, editor y p<br>or train<br>terminar de mo<br>as bet hecco y best<br>k                                                                                                    | autor<br>ager<br>anter etc<br>dificar de<br>osación                                                                                                    | macto y co<br>macto non co<br>partir un too                      | lor gris)<br>Cantos<br>n procession<br>mentes<br>to  |
| Tempo retinato 7<br>6 minutes spream<br>Objectivos de Apreso<br>Una processión de<br>Recordemo<br>correspond<br>Hoy trabaja<br>- MAR<br>- COU<br>- BOR                                                                                                    | e trabajo<br>nadamente<br>forge:<br>terdes pars cras, editar,<br>s que la clase a<br>iente a tu autobiogra<br>remos con HERRAMI<br>ICA DE AGUA<br>OR DE PÁGINA.<br>DES DE PÁGINA                                    | to (utilice fuer<br>Torming<br>for formatic income<br>interior, debias<br>dia (rematic income<br>entras de deseñe                                                                                                    | In calibri, tamañ<br>Ann, editar y p<br>Ann, editar y p<br>er neke<br>terminar de mo<br>as bet neceo y bese<br>k                                                                                                    | eler<br>anter at<br>oscion                                                                                                    | endeto y es<br>internationale<br>partier un des<br>document<br>) | lor gris)<br>Cantas<br>n procession<br>mentes<br>to  |
| Thimps retinates A<br>45 minutes apreads<br>Objectives de Apreis<br>Objectives de Apreis<br>Une processión de<br>Hoy trabaja<br>                                                                                                    | e trabajo<br>nadamente<br>forge:<br>techo para crea, oditar,<br>s que la clase a<br>iente a tu autobiogra<br>remos con HERRAMI<br>ICA DE AGUA<br>DE DE PÁGINA<br>DES DE PÁGINA                                      | to (utilice fuer<br>Torm]ru<br>for formatic incorpo<br>nterior, debias<br>fía (regularment<br>entras de deseñe                                                                                                    | In calibri, tamañ<br>Ann, editar y p<br>Ann, editar y p<br>er terminar de mo<br>as bel hecco y bisp<br>k                                                                                                    | aliter of                                                                                                    | emisión con v<br>misión con v<br>pentar un doc<br>document       | lor gris)<br>Canto<br>n processor                    |
| Recordemo<br>correspond<br>Hoy trabaja<br>- MAR<br>- MAR<br>- COU<br>- MAR<br>- COU<br>- BOR<br><u>OBSERVE</u><br>1 MARCA (                                                                                                    | e trabajo<br>nadamente<br>tordo: para cras, oditar,<br>s que la clase a<br>iente a tu autobiogra<br>nemos con HERRAMI<br>ICA DE AGUA<br>DE DE PÁGINA<br>DES DE PÁGINA<br>DES DE PÁGINA                              | Tormana<br>Tormana<br>der formation incorpore<br>enterior, debias<br>dia (regultament<br>entras de deseñve                                                                                                    | In calibri, tamañ<br>Ann, editar y p<br>Ann, editar y p<br>er nemen<br>remeinar de mo<br>as bel hecco y bise<br>k                                                                                                    | dificar o                                                                                                    | enter un des<br>la documents                                     | lor gris)<br>Cantas<br>n procession<br>mentes<br>to  |
| Numps retinute a<br>45 minutes apreade<br>Objetives de Apreis<br>Une procession de<br>Recordemo<br>correspond<br>Hoy trabaja<br>- MAB<br>- COU<br>- BOR<br>OBSERVE<br>1 MARCA (                                                                                                    | e trabajo<br>nadamente<br>torge:<br>tordes para creat, oditar,<br>s que la clase a<br>iente a tu autobiogra<br>nemos con HERRUMB<br>ICA DE AGUA<br>DE OE PÁGINA<br>DES DE PÁGINA<br>DES DE PÁGINA<br>DES DE PÁGINA  | to (utilice fuer<br>Torm)ru<br>for formatic incorpo<br>nterior, debias<br>fía (regularment<br>entras de deseño                                                                                                    | In calibri, tamañ<br>Ane, editar y p<br>denete<br>recentes de mo<br>as pel necro y pese<br>k                                                                                                    | dificar o                                                                                                    | emilita un dos                                                   | lor gris)<br>Cantos<br>n processitor<br>mentes<br>to |
| Numps consists a<br>G minutes apreads<br>Operation of April<br>Une procession of<br>Hoy trabaja<br>- MAB<br>- COUR<br>- BOR<br>OBSERVE:<br>1 MARCA 1                                                                                                    | e trabajo<br>nadamente<br>forge:<br>tordes para cras, oditar,<br>s que la clase a<br>iente a tu autobiogra<br>nemos con HERRUMI<br>INCA DE AGUA<br>DE DE PÁGINA<br>DES DE PÁGINA<br>DES DE PÁGINA<br>DES DE PÁGINA  | to (utilice fuer<br>Tormore,<br>der formatio, incorpo<br>enterior, deblas<br>dia (repostance)<br>entras de Deseñve                                                                                                    | te calibri, tamañ<br>Atre, etter y c<br>de terte<br>terminar de mo<br>As bei hecco y bisk<br>t                                                                                                    | aller<br>aller<br>dificar of<br>osción                                                                                                    | enter un des                                                     | lor gris)<br>Cantas<br>n procession<br>mentes<br>to  |
| Numpo colonado A<br>45 minutos apresión<br>Operator de Apresió<br>Una procusador de<br>Hoy trabaja<br>- MAR<br>- COUR<br>- BOR<br>OBSERVA:<br>1 MARCA 1                                                                                                    | e trabajo<br>nadamente<br>forge:<br>tordos para cras, oditar,<br>s que la clase a<br>iente a tu autobiogra<br>nemos con HERRAMI<br>INCA DE AGUA<br>OR DE PÁGINA<br>DES DE PÁGINA<br>DES DE PÁGINA<br>DES DE PÁGINA  | to (utilice fuer<br>Tormore,<br>der formatio, incorpo<br>enterior, deblas<br>dia (registramient<br>entras de Deseñv<br>entras de Deseñv<br>argener deblas<br>in mercio de pos                                                                                                    | te calibri, tamañ<br>Abe, editar y p<br>de terte<br>terminar de mo<br>As De Inicio y Disp<br>k                                                                                                    | aller<br>aller<br>dificar<br>osoción                                                                                                    | enter un des                                                     | lor gris)<br>Cantas<br>n procession<br>mentio.       |
| Hampo ostinato d<br>45 minutos aproale<br>Operator de Aprol<br>Una procuedor de<br>Hoy trabaja<br>- MAM<br>- COM<br>- BOR<br>OBSERVA:<br>3 MARCA (                                                                                                    | e trabajo<br>nadamente<br>forgin:<br>tentro para cres, editar,<br>s que la clase a<br>iente a tu autobiogra<br>remos con HERRAMI<br>INCA DE AGUA<br>OR DE PÁGINA<br>DES DE PÁGINA<br>DES DE PÁGINA<br>DES DE PÁGINA | der formatis, incorpo<br>interior, debias<br>fila (verstander, debias<br>fila (verstander, debias)<br>fila (verstander, debias)<br>fila (verstander, debias                                                                         | te calibri, tamañ<br>Abie, editar y G<br>Abie, editar y G<br>de texto<br>de texto<br>de te | autor<br>autor<br>autor | entero y co                                                      | n processetor<br>umante.                             |
| Hampo ostinado d<br>45 minutos apresia<br>Objetivos de Apreso<br>Una processión de<br>Hoy trabaja<br>- MAM<br>- COM<br>- BOR<br>OBSERVA:<br>3 MARCA (                                                                                                    | e trabajo<br>nadamente<br>linge:<br>tento para cres, editar,<br>s que la clase a<br>iente a tu autobiogra<br>remos con HERRAME<br>INCA DE AGUA<br>OR DE PÁGINA<br>DES DE PÁGINA<br>DES DE PÁGINA<br>DES DE PÁGINA   | der formate, incorpo<br>enterior, deblas<br>fila persoament<br>entras de desaries<br>fila persoament<br>entras de desaries<br>anterior, deblas<br>fila persoament<br>entras de desaries<br>contación                                                                                                    | te calibri, tamañ<br>Abie, editar y p<br>Abie, editar y p<br>de tente.<br>Terminar de mo<br>As DE INICIO Y DESP<br>k                                                                                                    | autor<br>autor<br>autor | document                                                         | n processión<br>umante.                              |
| Tempo ottinuto a<br>45 minutos spreado<br>Usor procession<br>Usor procession<br>Hoy trabaja<br>- MAA<br>- COM<br>- BOR<br>OBSERVA:<br>1 MARCA U                                                                                                    | e trabajo<br>nadamente<br>linge:<br>Instancente<br>s que la clase a<br>iente a tu autobiogra<br>remos con HERRAME<br>INCA DE AGUA<br>OR DE PÁGINA<br>DES DE PÁGINA<br>DES DE PÁGINA<br>DES DE PÁGINA                | der formatis, incorpor<br>interior, deblas<br>fila (verstanden)<br>der formatis, incorpor<br>interior, deblas<br>fila (verstanden)<br>enterior, deblas<br>fila (verstanden)<br>enterior, deblas<br>fila (verstanden)<br>enterior, deblas<br>fila (verstanden)<br>enterior, deblas<br>fila (verstanden)<br>enterior, deblas<br>fila (verstanden)<br>enterior, deblas<br>fila (verstanden)<br>enterior, deblas<br>fila (verstanden)<br>enterior, deblas<br>fila (verstanden)<br>enterior, deblas<br>fila (verstanden)<br>enterior, deblas<br>fila (verstanden)<br>enterior, deblas<br>enterior, deblas<br>enteri | te calibri, tamañ<br>Abie, editar y p<br>Abie, editar y p<br>de tente.<br>Terminar de mo<br>As DE INICIO Y DESP<br>k                                                                                                    | autor<br>autor<br>autor | entero y co                                                      | n processedor<br>umante.                             |

AHORA TE INVITO A PRACTICAR CON ESTAS HERRAMIENTAS DE DISEÑO Y LA PRÓXIMA CLASE APLICAREMOS TODO LO APRENDIDO Y LUEGO DEBERÁS ENVIAR TU TRABAJO TERMINADO, UTILIZANDO CLASSROOM.

Cariños y cuídate.